#### Effectuer son travail dans "Teams"

#### Se connecter

- Se rendre à l'adresse <u>https://edu.vs.ch/</u>
- Cliquer sur "connexion"
- Rentrer le login : nom.prenom
- Rentrer le mot de passe

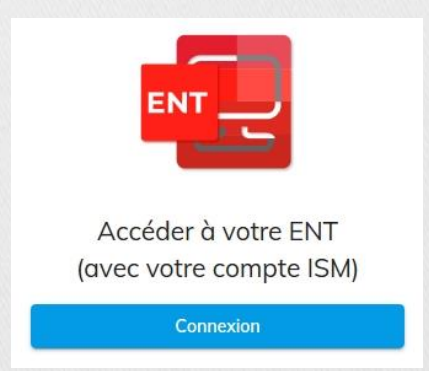

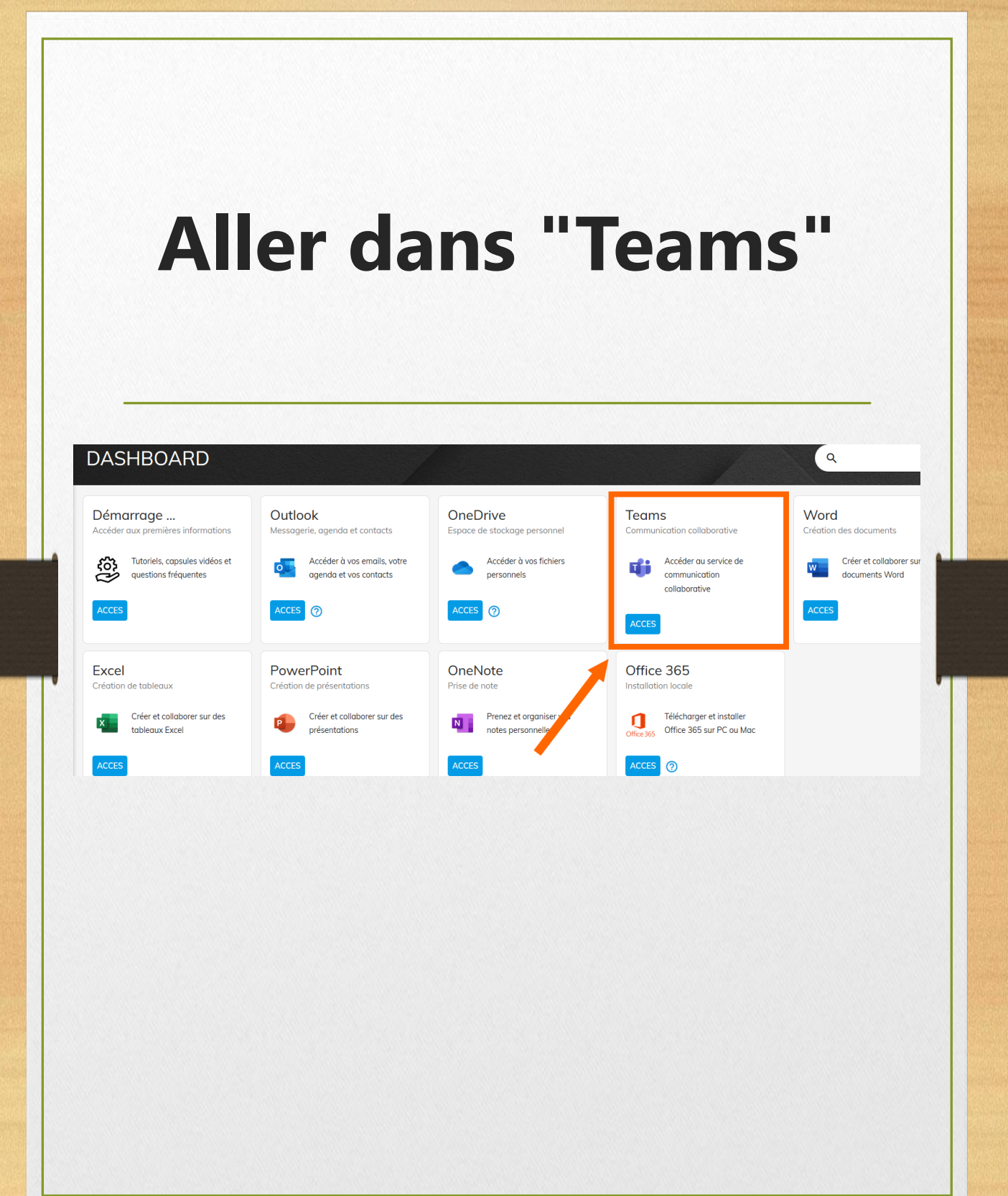

-----

States and the states of the states

#### Valider son accès avec l'adresse e-mail

- La première fois, tu devras valider ton accès
- Rentre ton adresse e-mail (<u>@edu.vs.ch</u>)
- Et pour éviter de devoir le faire à chaque fois, coche "Ne plus afficher ce message" dans la boîte de dialogue suivante.

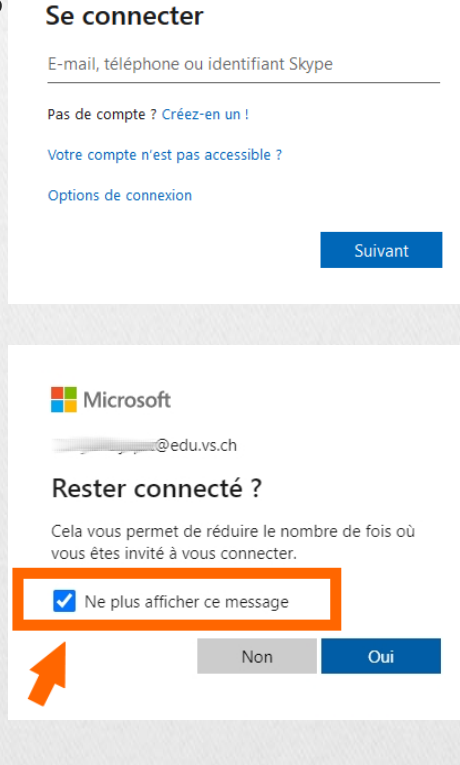

Microsoft

# Installer l'application ?

- Faut-il télécharger et installer l'application ?
- Ce n'est pas obligatoire. Le plus simple est d'utiliser l'application web.
- Si tes parents sont d'accord, tu peux installer l'application sur ton ordinateur.

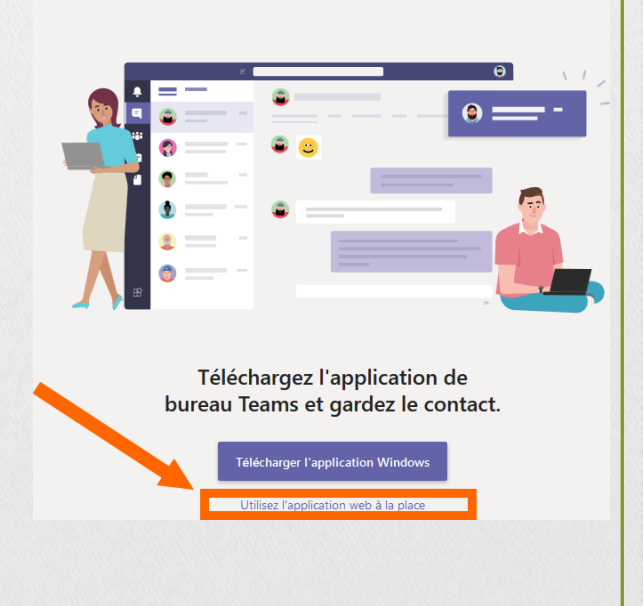

Microsoft Teams

#### Classes et cours à niveaux sont dans "Équipes"

- Tu cliques sur «Équipes à gauche
- Tu cliques ensuite sur l'icône correspondant à ton cours pour l'ouvrir.

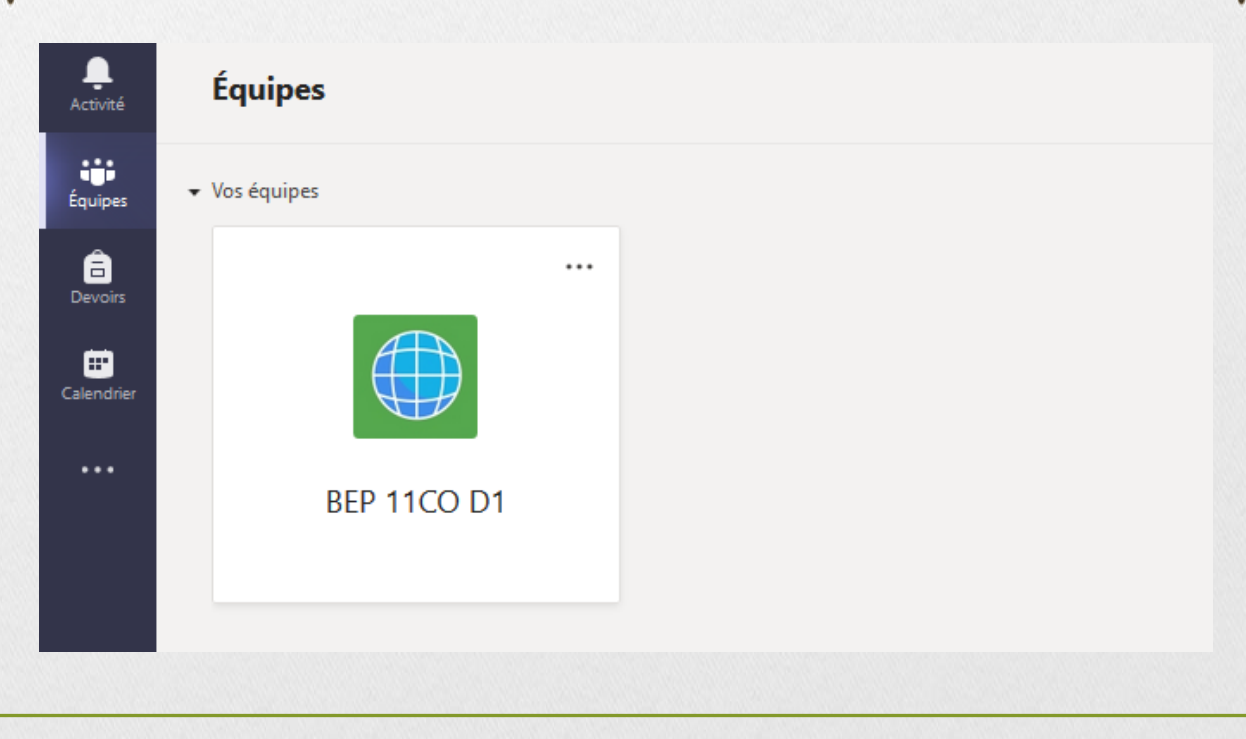

## Vue d'ensemble

 La page "Publications" te montre tout ce qui a été publié dans le cours : théorie, devoirs, messages, etc.

Général Publications Fichiers Bloc-notes de classe Devoirs

⊚ Équipe Q
<sup>4</sup> Dém

#### Bienvenue dans BEP 11CO D1

Essayez de @mentionner le nom de la classe ou d'étudiants pour démarrer une conversation.

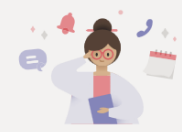

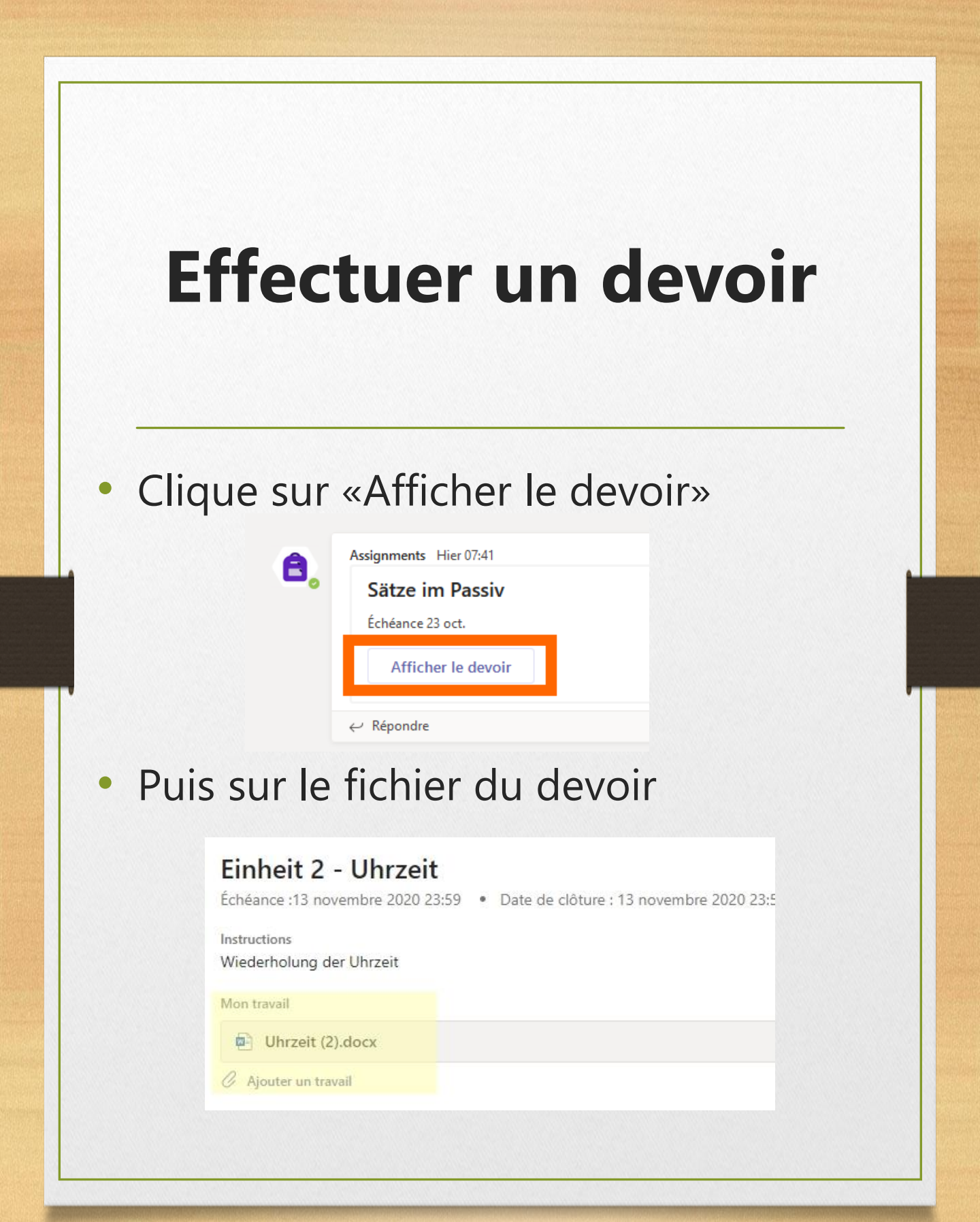

### **Effectuer un devoir**

 Clique les trois points à droite de l'intitulé (titre du devoir) et choisis "Ouvrir dans Word Online"

| Mon travail Sport Teams.docx |                         |
|------------------------------|-------------------------|
| Ø Ajouter un travail         | 📫 Ouvrir dans Teams     |
|                              | 🖷 Ouvrir dans Word      |
|                              | Ouvrir dans Word Online |
|                              | ⊥ Télécharger           |
|                              |                         |
|                              |                         |
|                              |                         |
|                              |                         |
|                              |                         |
|                              |                         |

## **Rendre un devoir**

 Quand tu as terminé, clique sur le bouton «Fermer», en haut à droite de l'écran.

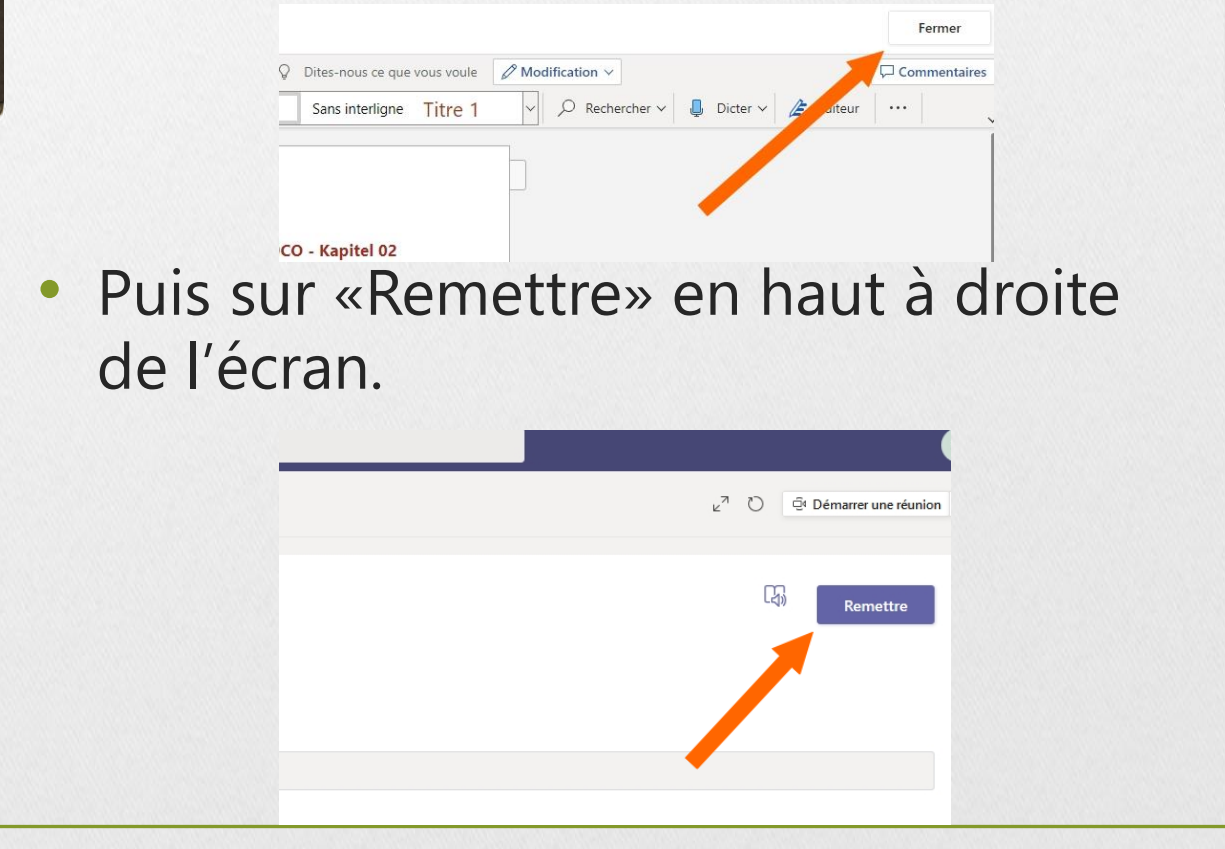